### GARIS PANDUAN PENGISIAN BORANG BANTUAN AWAL PERSEDIAAN KE SEKOLAH BERASRAMA PENUH (SBP).

A) PENDAFTARAN

a. Pada menu Daftar Masuk Bantuan Awal Persediaan ke Sekolah Berasrama Penuh (SBP), klik butang Daftar.

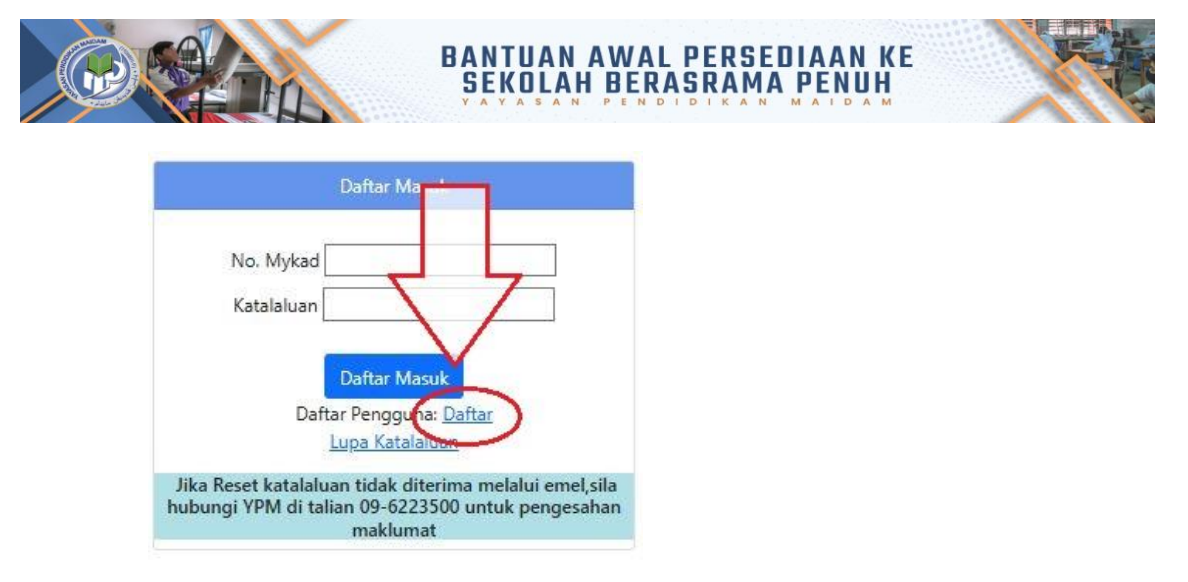

 b. Sila isi maklumat peribadi Pelajar seperti No MyKad Pelajar, Nama penuh Pelajar, Alamat e-mel, No telefon Pelajar dan Kata laluan. Klik Simpan untuk pendaftaran.

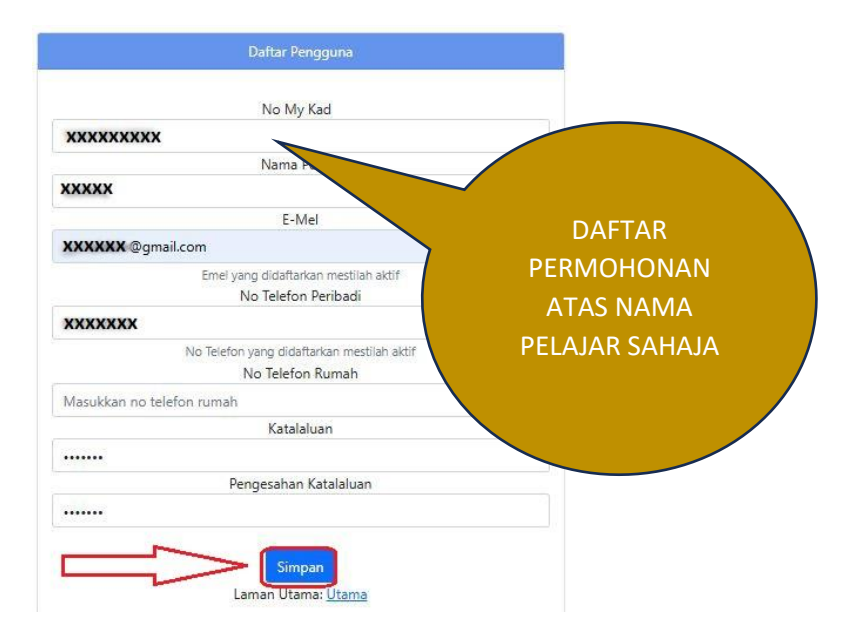

#### B) DAFTAR MASUK PERMOHONAN

# 1. Masukkan No. Mykad dan Kata Laluan, kemudian klik daftar masuk.

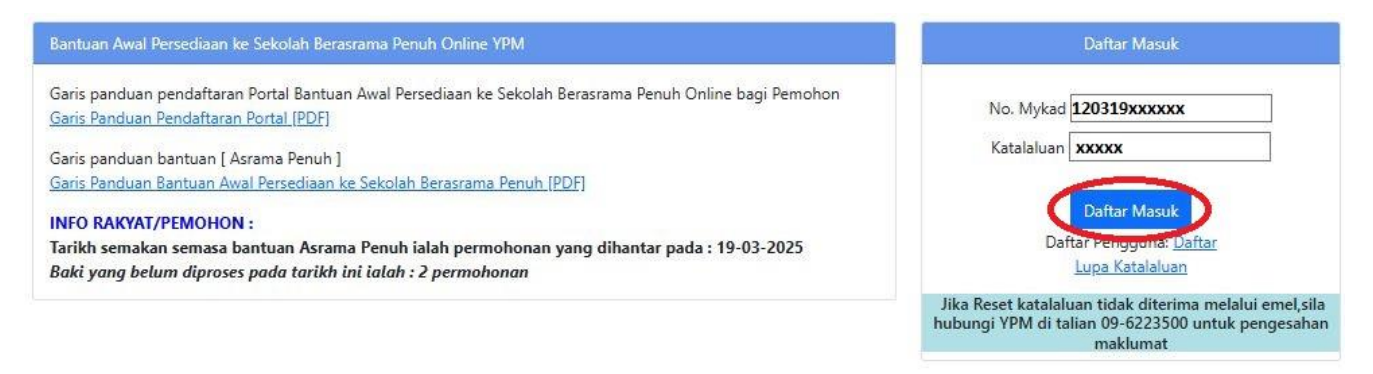

#### 2. Di senarai menu, Klik pada Permohonan > Mohon Bantuan

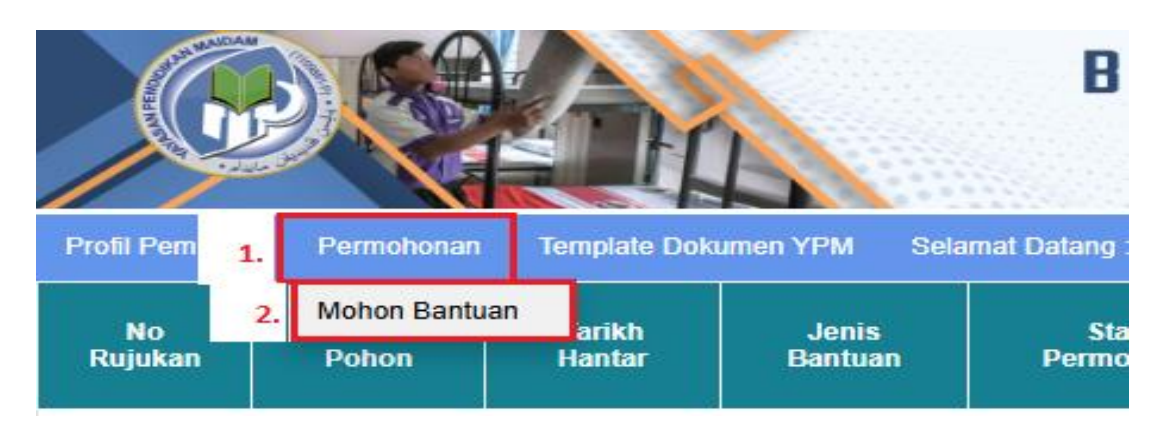

3. Isi Maklumat 3.Tarikh daftar persekolahan, 4.Nama Sekolah dan 5.Tingkatan pelajar dan klik MOHON BANTUAN.

| Bantuan Awal Persediaan ke Sekolah Berasrama Penuh |
|----------------------------------------------------|
| My Kad                                             |
| 000000110000                                       |
| Nama Penuh                                         |
| 78557946                                           |
| Sila masukkan Tarikh Daftar persekolahan *         |
| 19/03/2025 (3)                                     |
| Sila masukkan nama Sekolah *                       |
| SEKOLAH MENENGAH IMTIAZ KUALA TERENGGANU           |
| Sila masukkan Tingkatan*                           |
| TINGKATAN 1 5                                      |
| Mohon Bantuan<br>Laman Utama: <u>Utama</u>         |

4. Sila isi (A) maklumat Am pemohon dan (B) maklumat Sekolah Berasrama Penuh(SBP) ,tarikh surat tawaran dan tarikh daftar ke sekolah SBP. Klik seterusnya.

|               |                  |               | Bahagian            | A) Maklu | umat AM Pemohon  | ) |                       |                |   |
|---------------|------------------|---------------|---------------------|----------|------------------|---|-----------------------|----------------|---|
| MyKad         |                  | Nama          |                     |          |                  |   |                       |                |   |
| Anne -        |                  | TREET PAGE    |                     |          |                  |   |                       |                |   |
| Alamat        |                  |               |                     |          |                  |   |                       |                |   |
| 107119-06110  |                  |               |                     |          |                  |   |                       |                |   |
| TINGKR71      |                  |               |                     |          |                  |   |                       |                |   |
| KG BUNCT HINK | 0%6              |               |                     |          |                  |   |                       |                |   |
| Poskod        | Bandar           |               |                     |          |                  |   |                       | Negeri         |   |
| 20100         | 87               |               |                     |          |                  |   |                       | TERENGGANU     | ~ |
| Kod Parlimer  | n Nama Parlime   | en l          |                     |          |                  |   |                       | Pilih Parlimen |   |
| P036          | KUALA TERENG     | GANU          |                     |          |                  |   |                       | >>             |   |
| Kod Dun       | Nama Dun         |               |                     |          |                  |   |                       | Pilih Dun      |   |
| P036N014      | BANDAR           |               |                     |          |                  |   |                       | >>             |   |
| Agama         |                  |               | Warganegara         |          | Bangsa           |   | Negeri Lahir          |                |   |
| ISLAM         |                  | ~             | MALAYSIA            | ~        | MELAYU           | ~ | TERENGGANU            |                | ~ |
| No Telefon    |                  |               | Emel                |          | Bank Pemohon     |   | No Akaun Bank Pemohon |                |   |
| 0100100801    |                  |               | permite digentions. |          | Bernit Saucell   | ~ | 0103456768            |                |   |
| Had Kifayah   | semasa Pemoh     | on            |                     |          |                  |   |                       |                |   |
| SILA PILIH    |                  |               |                     |          |                  |   |                       |                | ~ |
|               |                  |               |                     | Sete     | rusnya           |   |                       |                |   |
|               |                  |               | Bahagi              | an B) Ma | klumat Sekolah ) |   |                       |                |   |
| Nama Sekola   | h                |               |                     |          |                  |   |                       |                |   |
| SEKC          | NENGAH IMTIAZ KI | UALA TERENGGA | ANU                 |          |                  |   |                       |                | ~ |
| Tarik 🗇 Jar   | an               | Tarikh Daftar |                     |          |                  |   |                       |                |   |
| 19/03/2025    |                  | 19/03/2025    |                     |          |                  |   |                       |                |   |
| Sebelum Se    | eterusnya        |               |                     |          |                  |   |                       |                |   |

## 5. Sila isi maklumat di bahagian (C) 6.Maklumat KIR, 7.maklumat Bapa/ Penjaga/Suami dan 8.maklumat Ibu Pemohon, dan klik Seterusnya.

|                         | 👩 Bahagian C ( Ma                        | aklumat KIR (Bapa / Penjaga              | dan Ibu)                    |                    |
|-------------------------|------------------------------------------|------------------------------------------|-----------------------------|--------------------|
| Ketua isi rumah (KIR)   | Hubungan Pemohon dengan KIR              | Status Bapa                              | Status Ibu                  |                    |
| SILA PILIH 🗸            | SILA PILIH 🗸                             | SILA PILIH ~                             | SILA PILIH                  | ~                  |
| Jenis Rumah             | Jenis Penempatan                         | Keadaan Keluarga                         | No Sijil Mati Bapa          | No Sijil Mati Ibu  |
| SILA PILIH 🗸            | SILA PILIH 🗸                             | SILA PILIH ~                             |                             |                    |
| Adakah KIR / Pemohon me | embayar zakat di Negeri Terengganu. (Con | toh : Zakat Fitrah,Zakat Wang Simpanan,Z | Zakat Tanaman,Ternakan atau | ı zakat lain-lain) |
| SILA PILIH              |                                          |                                          |                             | ~                  |
| Sebab-sebab memohon     |                                          |                                          |                             |                    |
|                         |                                          |                                          |                             |                    |
|                         |                                          |                                          |                             |                    |

| Jenis Peng<br>SILA PILIH<br>Mykad Ibu | enalan Ibu<br>Nama Ibu    |                                                                                                    | ~                                    |
|---------------------------------------|---------------------------|----------------------------------------------------------------------------------------------------|--------------------------------------|
| SILA PILIH Mykad Ibu                  | Nama Ibu                  |                                                                                                    | ~                                    |
| Mykad Ibu                             | Nama Ibu                  |                                                                                                    |                                      |
|                                       |                           |                                                                                                    |                                      |
|                                       |                           |                                                                                                    |                                      |
| egara Bapa Agama Ibu                  | Bangsa Ib                 | u                                                                                                    | Warganegara Ibu                      |
| IH 🗸 SILA PILIH                       | V SILA PILIH              | ~                                                                                                    | SILA PILIH V                         |
| Tempat/Ne                             | egeri Lahir Ibu Status Ma | stautin Ibu                                                                                                    |                                      |
| ∽ SILA PILIH                          | Y SILA PILI               | н                                                                                                    | ~                                    |
| Status Perk                           | cahwinan Ibu Status Fizi  | kal Ibu                                                                                                    | Status Ibu Tunggal                   |
| ✓ SILA PILIH                          | ✓ SILA PILIH              | ~                                                                                                    | SILA PILIH 🗸                         |
| Status Peke                           | erjaan Ibu Pekerjaan      | lbu                                                                                                    |                                      |
| SILA PILIH                            | ~                         |                                                                                                    |                                      |
| Majikan Ib                            | u                         |                                                                                                    |                                      |
|                                       |                           |                                                                                                    |                                      |
| atan Lain Bapa No Telefon             | Ibu Pendapata             | an Kasar Ibu                                                                                                    | Pendapatan Lain Ibu                  |
|                                       | 0.00                      |                                                                                                    | 0.00                                 |
|                                       | egara Bapa Agama Ibu<br>H | egara Bapa Agama Ibu Bangsa Ib<br>IH V SILA PILIH V SILA PILIH<br>Tempat/Negeri Lahir Ibu Status Ma<br>V SILA PILIH V SILA PILI<br>Status Perkahwinan Ibu Status Fizi<br>V SILA PILIH V SILA PILIH<br>Status Pekerjaan Ibu Pekerjaan<br>SILA PILIH V SILA PILIH<br>Najikan Ibu<br>Angikan Ibu<br>No Telefon Ibu Pendapata | egara Bapa Agama Ibu Bangsa Ibu<br>H |

Sebelum Seterusnya

6. Sila isi maklumat di bahagian (D),

i)Klik Tambah untuk mengisi sekolah terdahulu,

|              | Bahagian D ( Maklumat Sekolah sebelum ) |              |           |           |        |  |
|--------------|-----------------------------------------|--------------|-----------|-----------|--------|--|
| Nama Sekolah | Tahun Masuk                             | Tahun Keluar | Kelulusan | Keputusan | Tambah |  |
|              |                                         |              |           |           | Papar  |  |

# ii)Isi maklumat sekolah dan klik simpan,

|                   |              | MAKLUMAT PERSEKOLAHAN - Tambah |   |
|-------------------|--------------|--------------------------------|---|
| Katergori Sekolah |              |                                |   |
| SEKOLAH RENDAH    |              |                                | ~ |
| Nama Sekolah      |              |                                |   |
| SK LADANG         |              |                                |   |
| Tahun Masuk       | Tahun Keluar |                                |   |
| 2020              | 2024         |                                |   |
| Kelulusan/Pangkat |              |                                |   |
| UPSR              |              |                                | ~ |
| Keputusan         |              |                                |   |
| 5A                |              |                                |   |
| Simpan Hapus      | Tutup        |                                |   |

iii)Paparan berikut menujukkan rekod sekolah telah Berjaya disimpan, klik seterusnya.

| Bahagian D ( Maklumat Sekolah sebelum ) |             |              |           |           |        |  |  |
|-----------------------------------------|-------------|--------------|-----------|-----------|--------|--|--|
| Nama Sekolah                            | Tahun Masuk | Tahun Keluar | Kelulusan | Keputusan | Tambah |  |  |
| SK LADANG                               | 2020        | 2024         | UPSR      | 5A        | Papar  |  |  |
| Sebelum Seterusnya                      |             |              |           |           |        |  |  |

7. Sila isi maklumat Tanggungan Ketua Isi Rumah(KIR) di bahagian (E), i)klik Tambah untuk mengisi tanggungan di bawah ibubapa,

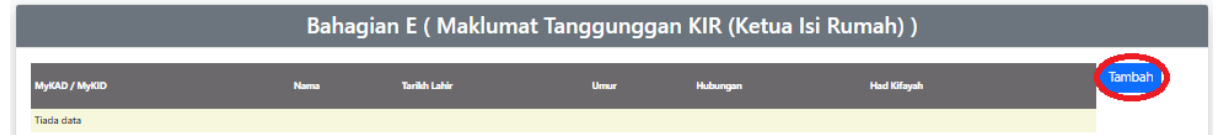

#### ii)Isi maklumat tanggungan dan klik simpan,

|                         | MAKLUMAT TANGGUNGAN BAPA / PENJAGA (Ketua Isi Rumah (KIR)) - Tambah |   |
|-------------------------|---------------------------------------------------------------------|---|
| MyKAD / MyKID           | Nama                                                                |   |
| 000000111111            | 1078                                                                |   |
| Umur                    | Tarikh Lahir                                                        |   |
| 25                      | 00/00/2000                                                          |   |
| Hubungan tanggunga      | n dengan KIR (Ketua Isi Rumah)                                      |   |
| ANAK                    |                                                                     | ~ |
| Had Kifayah             |                                                                     |   |
| DEWASA LELAN TEAM BOILD |                                                                     | ~ |
| Simpan Hapus            | Tutup                                                               |   |

iii)Paparan berikut menunjukkan tanggungan telah Berjaya disimpan,klik Simpan dan mesej dibawah keluar tanda maklumat pemohon berjaya disimpan.

|               | Bahagian I | E ( Maklumat | t Tang | gunggan  | KIR (Ketua Isi Rumah) )     |        |
|---------------|------------|--------------|--------|----------|-----------------------------|--------|
| MyKAD / MyKID | Nama       | Tarikh Lahir | Umur   | Hubungan | Had Kifayah                 | Tambah |
| ***           |            | 1 /11/2016   | 9      | ANAK     | SEKOLAH RENDAH (7-12 TAHUN) | Papar  |
| Sebelum       | Simpan     |              |        |          |                             |        |

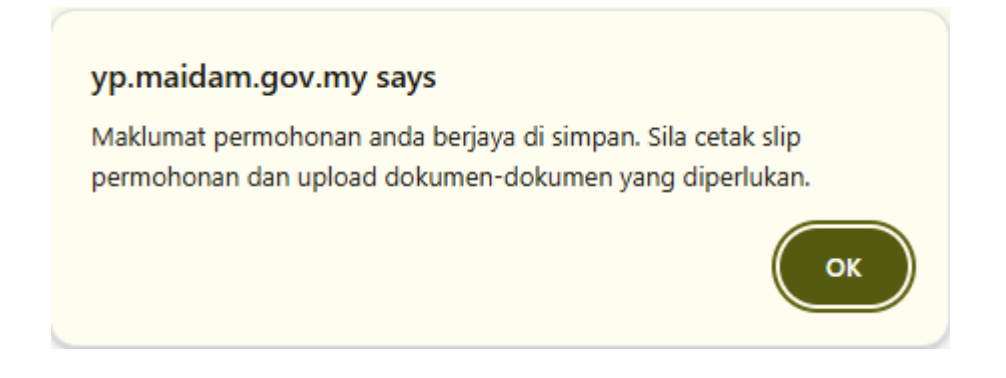

8. Setelah selesai, Pemohon akan dibawa ke menu utama. Pemohon dikehendaki mencetak slip permohonan bantuan dan slip tersebut perlu dibuat pengesahan oleh Amil Zakat/ Mpkk/ Pengerusi Masjid/ Penghulu.

| Keiual ]                                                                                                    |                                                                                                    |                                                                                                    |                                                                                                    | E                                                                                                    |                                                                                                    |
|----------------------------------------------------------------------------------------------------|----------------------------------------------------------------------------------------------------|----------------------------------------------------------------------------------------------------|----------------------------------------------------------------------------------------------------|----------------------------------------------------------------------------------------------------|----------------------------------------------------------------------------------------------------|
| Status<br>rmohonan                                                                                                    | Ulasan                                                                                                    | Kemaskini                                                                                                    | (1)<br>Slip Permohonan<br>(CETAK)                                                                                                    | (2)<br>Dokumen<br>(UPLOAD)                                                                                   | (3)<br>Pengakuan/Pengesahan<br>Pemohon<br>(PENGAKUAN/PENGESAHAN)                                                                                           |
| RMOHONAN<br>JM DIHANTAR                                                                                                    |                                                                                                    |                                                                                                    | Cetak Slip Permohonan                                                                                                    | UPLOAD<br>DOKUMEN                                                                                            | Sah dan Hantar                                                                                                    |
| No Permohonan<br>My Kad<br>Nama Pemohor<br>Jenis Bantuan<br>Tarikh Pohon<br>PENGESAHAN : AM<br>Permohonan ini<br>Ulasan<br>Tarikh<br>Tandatangan da<br>PERAKUAN DIBAW | 1 2025 SECOREX<br>2 2025 SECOREX<br>3 SECORES<br>3 BAN TUAN AWAL PER<br>3 19/03/2025<br>IL ZAKAT / MPKK/ PENGERUSI MAS/ID / PE<br>Disokong / Ticlar Disokong (* Pot<br>4 Control of the second second second<br>AH SEKSYEN 18 AKTA SUBUHANLAYA FENC | Isediaan KE SEKOLAH BERASRAI<br>SEDIAAN KE SEKOLAH BERASRAI<br>INGHULU (Kawaan Berkenaan Sahaja)<br>ong yang Judak berkenaan)<br>Egahan Rasuah Malaysia 2008.                     | n Masjed Abridin,<br>Kuala Terengganu:<br>Jhonan Bantuan<br>MA PENUH                                                                                                    |                                                                                                    |                                                                                                    |
| a)                                                                                                    | keuntungan peribadi, saya boleh didal<br>selama tempoh tidak melebihi 20 tahu<br>Sekiranya saya menipu atau menggur<br>dikenakan hukuman penjara selama te                                                                                          | kwa dibawah seksyen 18 Akta Suruhanjaya<br>n dan denda 5 kali nilai suapan / nilai pemal<br>nakan apa-apa dokumen dengan niat meni<br>mpoh tidak kurang dari satu (1) tahun dan t | Pencegahan Rasuah Malaysia 2009 yang i<br>isuan atau RM 10,000.00 mengikut yang m<br>ipu, saya boleh didakwa dibawah Seksyer<br>tidak melebihi 10 tahun serta denda (Seksy | mana jika disabitkan olel<br>sana-mana lebih tinggi, d<br>n 420 dan 468 Kanun Ke<br>yen 420) dan tidak meleb | i Mahkamah saya boleh dikenakan hukuman penjara<br>an<br>seksaan yang mana jika sabit kesalahan, saya boleh<br>ihi tujuh (7) tahun dan denda (Seksyen 468) |

9. Selepas borang permohonan dan dokumen telah disahkan, Pemohon dikehendaki untuk memuat naik segala dokumen yang berkaitan dengan klik Upload Dokumen.

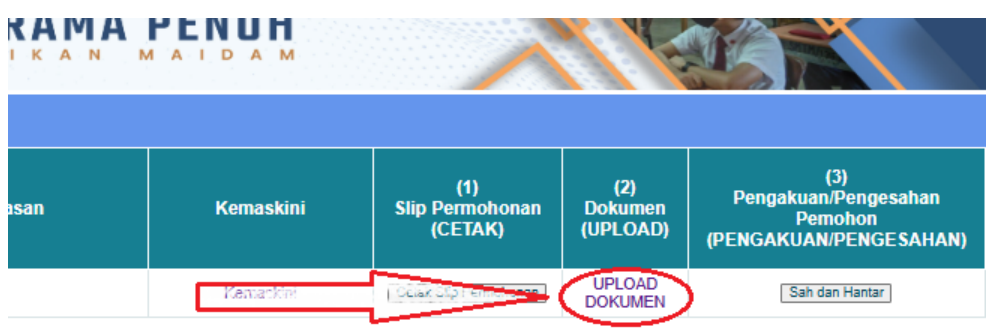

Senarai dokumen yang perlu di muat naik pemohon

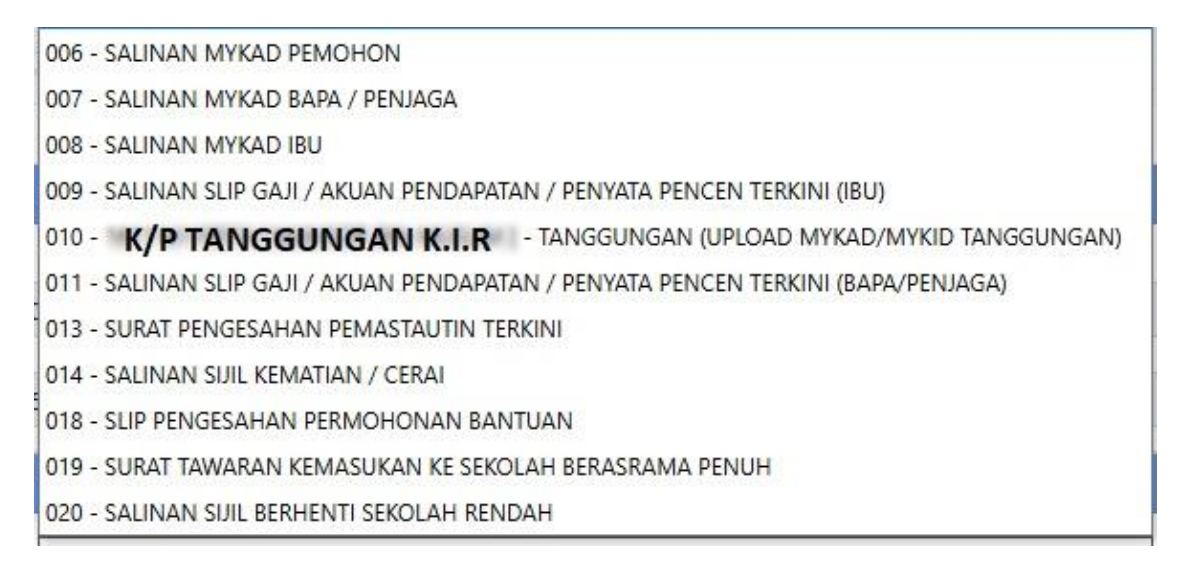

 Setelah selesai memuat naik dokumen, langkah terakhir pemohon adalah dengan membuat pengesahan akhir iaitu dengan menekan butang Sah dan Hantar.

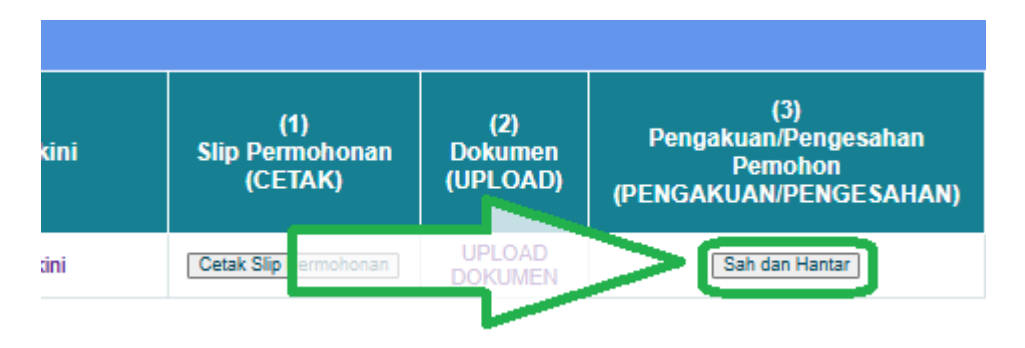